## NetCAD KURULUMU

- 1) NetCAD Portal'a google tarayıcısı üzerinden giriyoruz (https://wiki.netcad.com.tr/display/HELP)
- 2) SLA başlığı altındaki "SLA \ Lisanslarımı Otomatik Kur" alt başlığına tıklıyoruz (https://wiki.netcad.com.tr/pages/viewpage.action?pageId=217387759)
- 3) Bu sayfadaki "Netcad GIS ile otomatik kurulum işlemleri için <u>buradan</u> indireceğiniz Netcadinstaller.exe ile..." cümlesi ile başlayan yazıdaki <u>buradan</u> kelimesinin üzerine sağa basarak bağlantıyı yeni sekmede aç diyoruz. Bu işlem ile 'Netcadinstaller.exe' dosyasını indiriyoruz.
- 4) Netcadinstaller.exe dosyasını indirdikten sonra üzerine tıklıyoruz ve yine ekrana gelen pencerede çalıştır seçeneğine tıklıyoruz.
- 5) Karşımıza gelen Netcad Installer penceresindeki yükle komutuna basıyoruz.
- 6) Ardından <u>kilit no</u> ve <u>doğrulama</u> isteyen bir pencere açılacak. Bu pencerede <u>kilit no</u> kısmına N8767, <u>doğrulama</u> kısmına da penceredeki 6 haneli kodu girerek ileri diyoruz.
- 7) İşlemin ardından karşımıza kurulum dizini penceresi gelecek burada <u>HASP IP</u> kısmına 213.74.146.36 yazıyoruz. Bu kısımda başka hiçbir değişiklik yapılmadan ileri komutuna tıklıyoruz ve karşımıza lisans sözleşmesi kısmı geliyor. Burada da kullanım şartı onayı vererek ileri diyoruz.
- 8) Böylece kurulumumuz başlıyor. Kurulum süresi işlemci hızına bağlı olarak uzun sürebilir. Bu süreçte herhangi bir donmanın veya hatanın önüne geçmek için bilgisayarı meşgul etmemeniz yararınıza olacaktır.
- 9) Yükleme sırasında Kullanıcı Denetimi Hesabınızdan bu programı çalıştırmak istiyor musunuz diye sık sık pencere açılacaktır. Bu pencerelere Evet demeniz gerekmektedir. Soru gelmeden otomatik olarak kurulması durumu da söz konusu olabilir.
- 10) Kurulum işlemi bitince Bilgisayarım/Yerel Disk C/Netcad dosyası içerisinde yer alan Nc32.exe dosyasına giderek sağa tıklıyorsunuz.
- 11) 'Yönetici olarak çalıştır' işlemini seçerek 'kullanıcı adı ve şifre' gireceğiniz pencerenin açılmasını bekliyorsunuz. Kullanıcı adı ve şifre penceresi gelince hocamızın size verdiği şifre ve kullanıcı adını kullanarak programı açıyorsunuz.
- 12) Karşılaşılabilecek hatalar:
  - a. Kurulum tamamlanmasına rağmen 'Netcad Installer' penceresi hala aktif olabilir. Netcad açıldıktan sonra kapat komutuna basarak bu pencereyi kapatabilirsiniz.
  - b. Kilit, HASP IP gibi kodları doğru girmeye çalışın.
  - c. Netcadinstaller.exe dosyasını çalıştır demenize rağmen herhangi bir pencere açılmıyorsa internetinizin açık olup olmadığını ya da hızını kontrol edin.
  - d. Bu işlemlerin herhangi bir aşamasında internetinizin kesilmesi ya da yavaşlaması durumunda yüklemede hata oluşabilir.